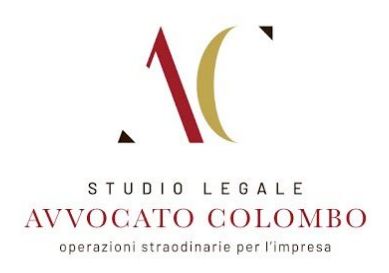

### ACCESSO AREA RISERVATA AVVOCATO COLOMBO CON APP QFILE

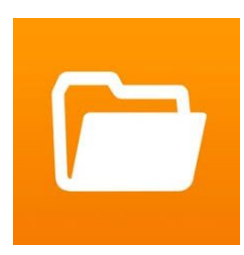

Scarica l'app **QFILE** dall'App Store del sistema operativo del tuo smartphone, cliccando sull'icona del tuo store e procedi con l'installazione.

ANDROID GOOGLE PLAY: Clicca qui

APPLE APP STORE: Clicca qui

#### CONFIGURAZIONE APP

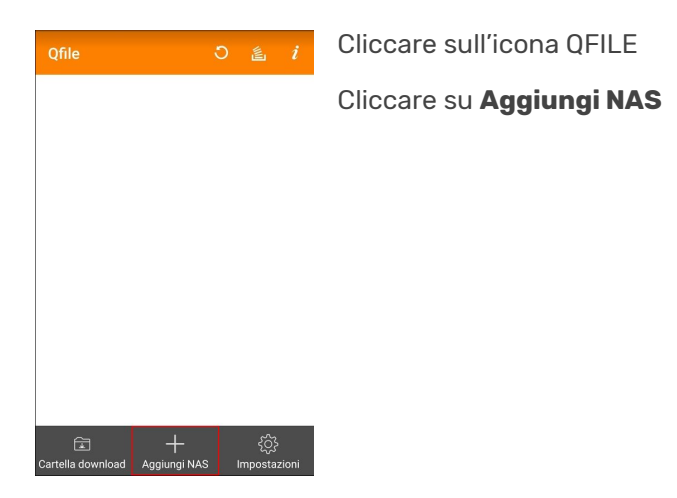

# INSERIMENTO CREDENZIALI

| ( quic                | 4      |
|-----------------------|--------|
| Impostazioni          |        |
| Host/IP o nome myQNAF | cloud  |
|                       | 1      |
| User Name             |        |
|                       | 2      |
| Password              | Montro |
| Password              | 3      |
| Ricorda password      |        |
| SSL                   |        |
| Impostazioni ava      | inzate |

- 1. Inserire nel campo myQNAPCloud il nome QNAPWEBCOLOMBO
- 2. Inserire la Username che ti è stata fornita
- 3. Inserire la Password che ti è stata fornita
- 4. Cliccare sul pulsante **Salva**

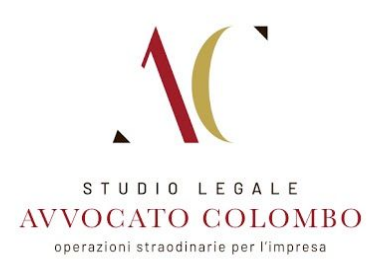

### AREA CARTELLE E FILE

| <b>⊒</b> Qfile | <br>ວ |
|----------------|-------|
|                |       |
| Cliente 02     |       |
| Clienti        |       |

Se l'accesso è avvenuto in maniera corretta si accederà alla schermata con e cartelle condivise.

Cliccando su di esse, si accederà al contenuto interno e si potranno caricare i contenuti all'interno.

# GESTIONE CARTELLE E FILE

|   | Qfile              | ٩ | 6 |   |
|---|--------------------|---|---|---|
| ? | Clienti            |   |   |   |
|   | @Recently-Snapshot |   |   | : |
| 3 | @Recycle           |   |   | : |
|   | Cartella Cliente   |   |   | : |

Cliccando sul menu a tre punti sulla destra di ogni elemento, si accede al menù che consente il caricamento o download dei file e di tutte le funzioni che l'amministratore ha associato al nostro utente.

**MONZA** Via Italia 39, 20900 Monza Brianza (MB) - Italia T. +39.039.9009799 PARIGI Rue Brunel, 75017 Paris - France T. +33.015.8052310